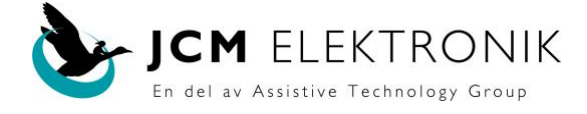

# Välkommen till den nya generationens AKKA-platta

AKKA Smart

Ett unikt svenskt hjälpmedel Vägen till att bli en självständig elrullstolsanvändare

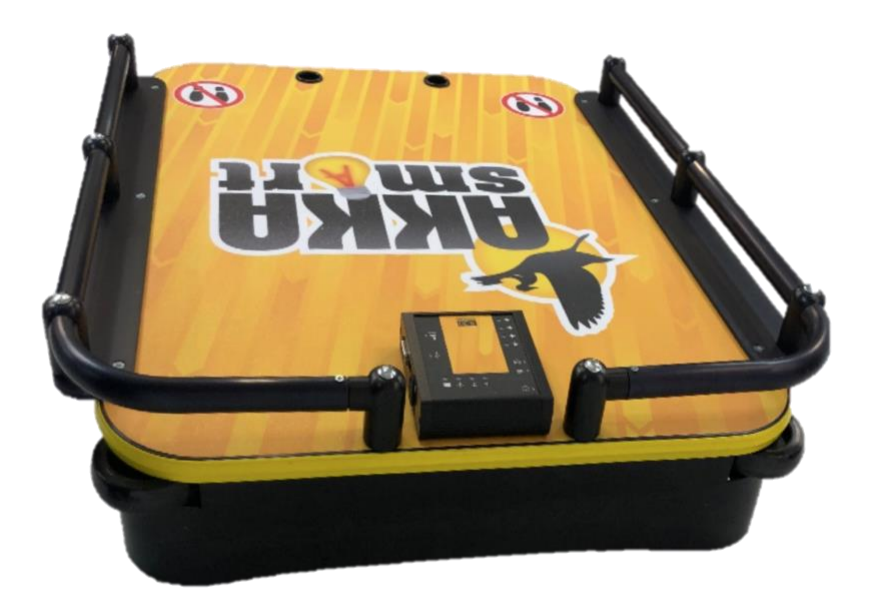

# Bruksanvisning för AKKA smart och programvaran AKKA Config

AKKA-plattan är ett unikt svenskt förflyttningshjälpmedel som har stimulerat delaktighet, kommunikation och ökad självständighet för människor med neurologiska funktionshinder sedan 1993. AKKA-plattan har blivit ett internationellt ledande hjälpmedel för att främja självständig förflyttning och utveckling av kognitiv, social och emotionell förmåga. Efter 20 års erfarenheter och ett långt och intensivt utvecklingsarbete utgör sedan 2014 den andra generationen av AKKA-plattan en stor förändring i människors liv alltifrån Sverige och Frankrike till Holland och Japan.

JCM Elektronik, som har utvecklat och tillverkat AKKA-plattan sedan starten, ingår i Hjälpmedelsteknik-koncernen, som är ett av Sveriges ledande privata företag inom hjälpmedelssektorn.

#### OBS! Rullstol, stålstativ och liknande SKALL alltid spännas fast i plattan.

JCM Elektronik AB – Tenngatan 2-4 – 234 35 Lomma Tel: 042-14 91 10 email: <u>info@jcmelektronik.se</u> <u>www.jcmelektronik.se</u> Ett företag inom Hjälpmedelsteknik-koncernen

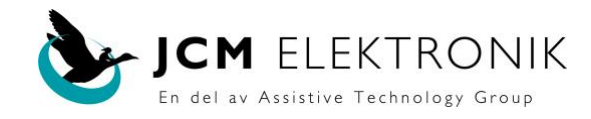

#### ETT MÅNGSIDIGT HJÄLPMEDEL

1. Vem har nytta av en AKKA smart ?

AKKA smart kan användas av barn, ungdomar och vuxna med allt från lindriga funktionsnedsättningar till omfattande funktionsnedsättning inkl. tidig kognitiv nivå.

2.Varför AKKA smart?

AKKA smart är ett hjälpmedel som ger personer med funktionsnedsättning:

A. Möjlighet till egen förflyttning

**B.** Möjligheter att samspela med omgivning och att kommunicera. Genom att styra över sin förflyttning kan man visa intresse, ta egna initiativ och göra egna val, något som ger ökad självkänsla.

C. Möjlighet att stimulera och ta in sinnesstimulans i sin egen takt

3. Hur använder man en AKKA smart?

AKKA smart kan användas på 4 sätt:

Fri körning utan tejp

Enkel slingstyrd körning Slingkörning

med vägvalsmöjligheter

Staket körning AKKA smart kan köras fritt inom ett bestämt område som är avgränsat med en på golvet klistrad tejp . Staketet hindrar från att köra utanför staketet.

AKKA smart läser av och följer en tejp som är klistrad på golvet som" tåg på räls". Föraren behöver inte kunna styra. Föraren aktivera manöverkontakten för att köra och släpper för att stanna.

AKKA smart aktiveras med hjälp av individuellt vald joystick eller manöverkontakt.

1

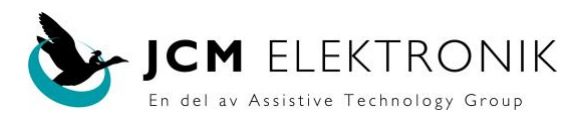

# Innehållsförteckning.

| Tejpläggning                                                          | 3  |
|-----------------------------------------------------------------------|----|
| Frikörning                                                            | 4  |
| Enkel slingkörning UTAN vägval                                        | 5  |
| Slingkörning MED vägval                                               | 6  |
| Staketkörning                                                         | 7  |
| Anslutningar och indikeringar på centralenhet/elektronikbox           | 8  |
| Användning av dator och programmet AKKA Config för förarkonfigurering | 9  |
| Beskrivningavparameterinställningar                                   | 11 |
| Registrering av ny förare med egen profilinställning                  | 12 |
| Öppna parameterinställningar för tidigare sparad förare               | 14 |
| Inställning av förarprofil utan att ange förarnamn                    | 15 |
| Installation av AKKA Configprogram KORTFATTAD                         | 16 |
| Installation av AKKA Configprogram UTFÖRLIG                           | 18 |
| Installation av AKKA Configprogram från CD till dator                 | 21 |
| Knappar                                                               | 28 |

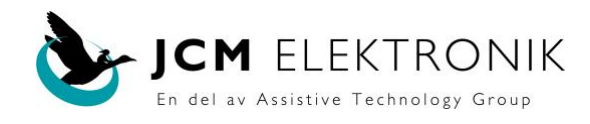

#### Tejpläggning.

1. Läggning av vändning då man kör tillbaka på samma slinga, läggs enligt bild nedan.

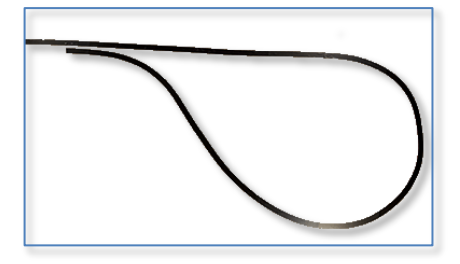

Observera mellanrummet mellan de två banorna där tejpen delar sig. Detta gör att vid körning från vänster till höger, rakt fram prioriteras. Mellanrummet bör vara 2-3 cm och sträckan innan tejpen grenar av, cirka 10-15 cm. Se nedan.

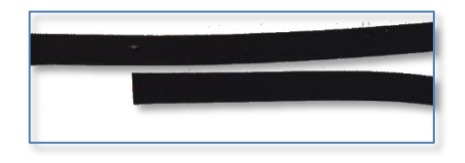

2. Läggning av väg med 2 val.

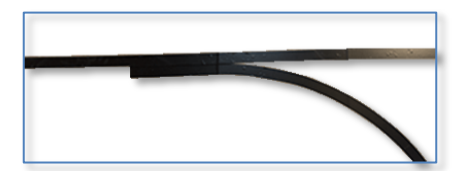

Observera INGET mellanrum mellan de två banorna där tejpen delar sig. Detta skapar ett vägval. Sträckan innan tejpen grenar av, cirka 10-15 cm. Se nedan.

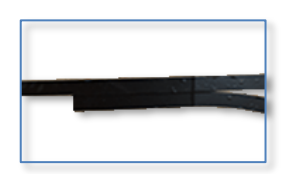

3. Läggning av väg med 3 val.

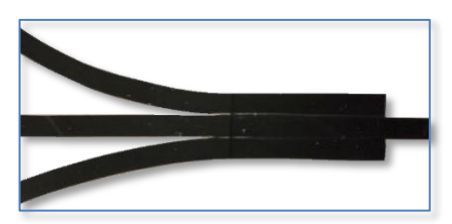

Samma läggning som vid läggning med 2 val, INGET mellanrum mellan banorna.

Navigeringstejpen är utvecklad för att ge AKKA Smart-användare en säker och pålitlig drift av AKKA-plattan och alla dess funktioner.

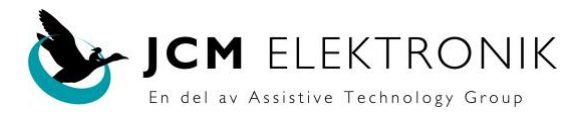

# Fri körning.

Anslut miniprogrammeringsdosan på centralenhetens högra sida, se nedan.

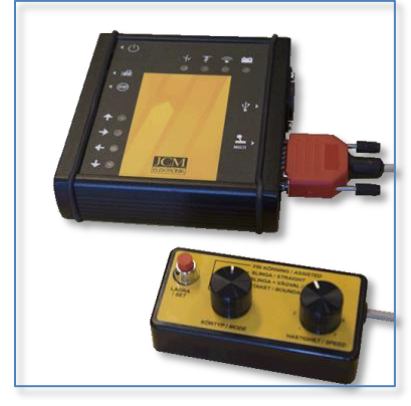

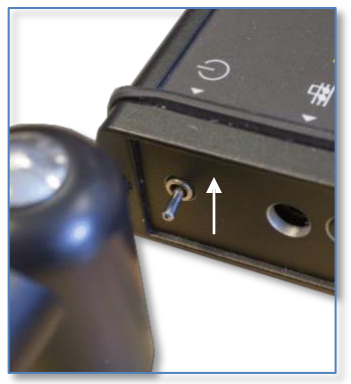

Slå på strömbrytaren uppåt.

#### Välj körtyp: FRI KÖRNING

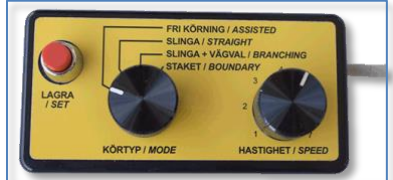

Ställ in önskad hastighet

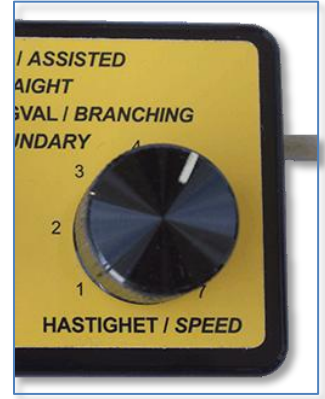

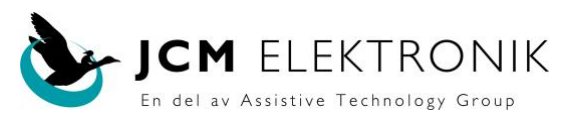

# Enkel slingkörning UTAN vägvalsmöjlighet.

Anslut miniprogrammeringsdosan på centralenhetens högra sida, se nedan.

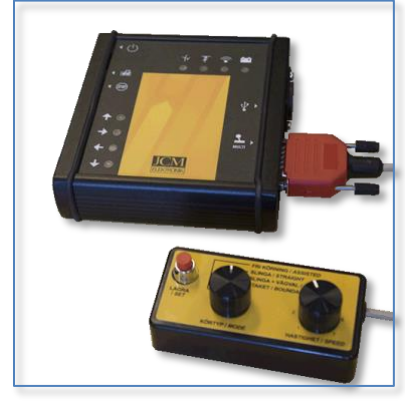

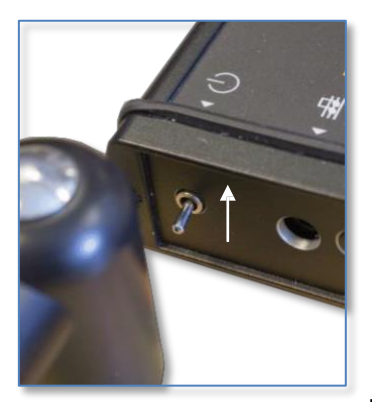

Slå på strömbrytaren uppåt

#### Välj körtyp: SLINGA

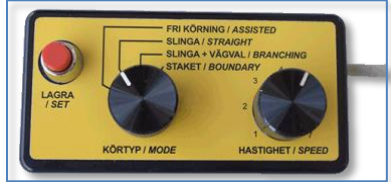

#### Ställ in önskad hastighet

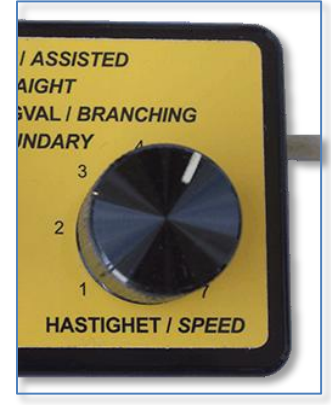

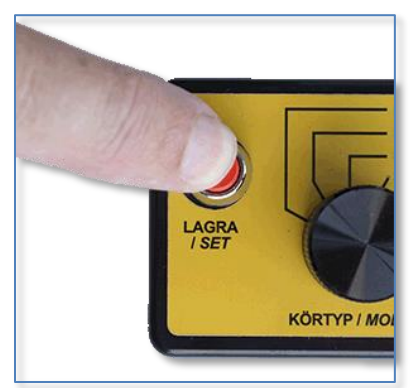

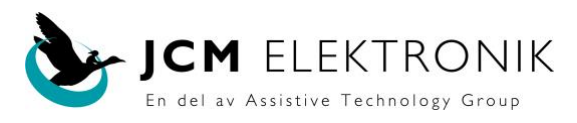

# Enkel slingkörning MED vägvalsmöjlighet.

Slå på strömbrytaren uppåt

Anslut miniprogrammeringsdosan på centralenhetens högra sida, se nedan.

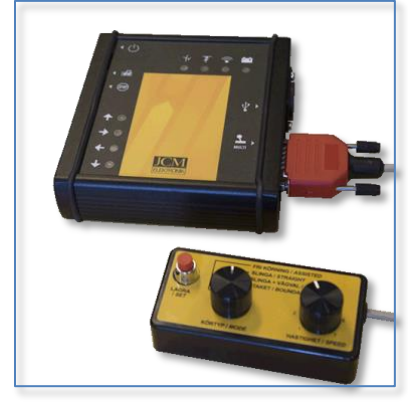

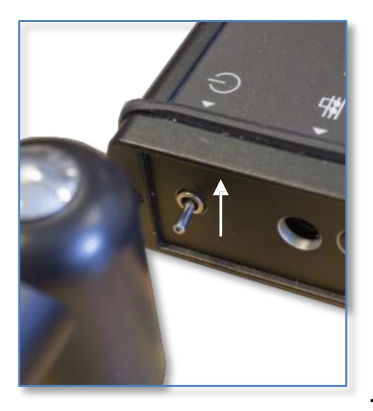

Välj körtyp: SLINGA + VÄGVAL

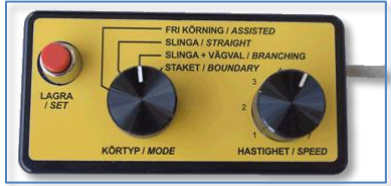

Ställ in önskad hastighet

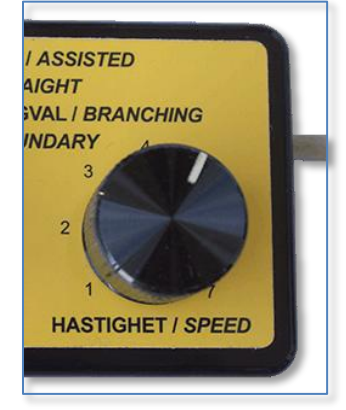

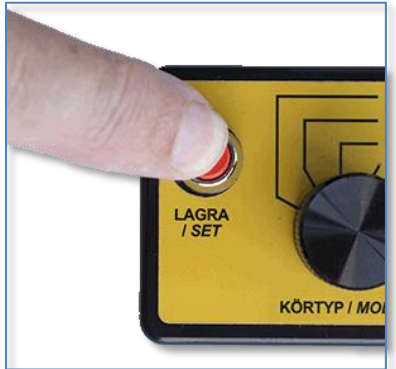

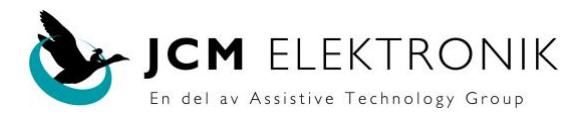

# Staketkörning.

Slå på strömbrytaren uppåt

Anslut miniprogrammeringsdosan på centralenhetens högra sida, se nedan.

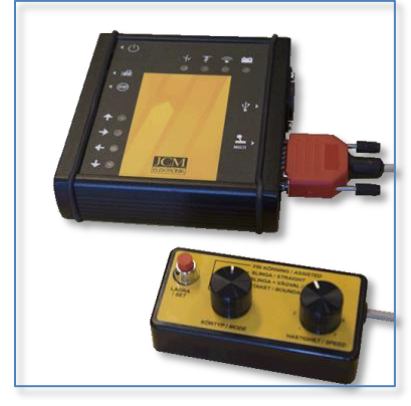

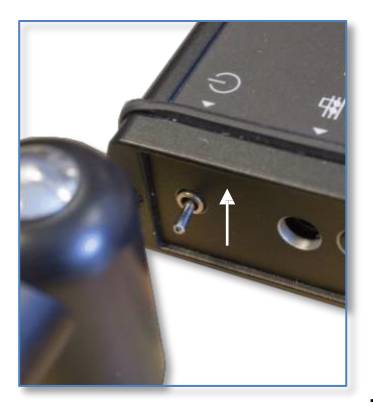

Välj körtyp: STAKET

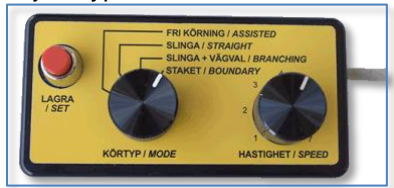

Ställ in önskad hastighet

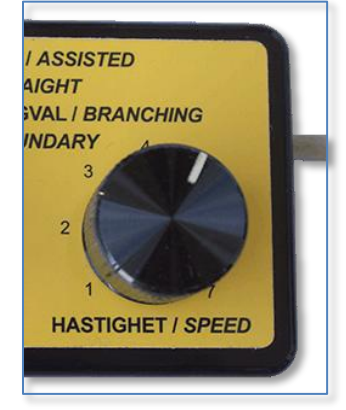

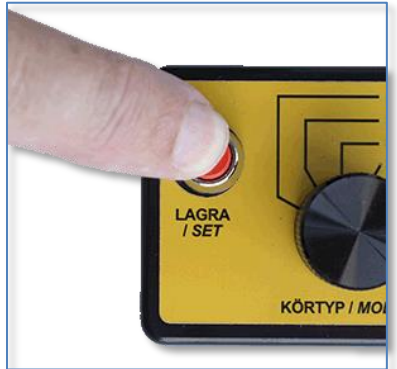

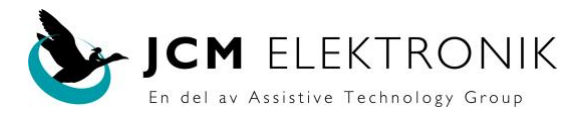

#### Anslutningar och indikeringar på centralenheten/elektronikboxen.

| <ul> <li>A. Till/Från.</li> <li>B. Utgång till CD<br/>mm.</li> <li>C. Ingång<br/>Stop Knapp.</li> <li>D. Ingång Fram.</li> <li>E. Ingång Höger.</li> <li>F. Ingång Vänster.</li> <li>G. Ingång Back.</li> </ul> | H. Anslutning laddare.<br>I. USB för<br>datoranslutning.<br>J. Anslutning till Joystick<br>och miniprogrammerings-<br>dosa samt yttre tillbehör.                                        |
|----------------------------------------------------------------------------------------------------|----------------------------------------------------------------------------------------------------|
| <ol> <li>Indikering Fram</li> <li>Indikering Höger</li> <li>Indikering<br/>Vänster</li> <li>Indikering Back</li> </ol>                                                                                          | <ol> <li>5. Slinga finns.</li> <li>6. Påkörningsskydd<br/>aktiverat.</li> <li>7. Trådlös Joystick.</li> <li>8. Batteriindikering.</li> </ol> Anslutning till dator, se<br>ovan punkt I. |

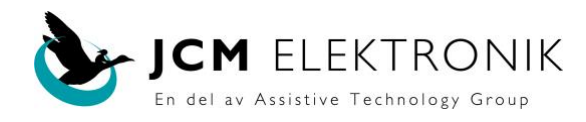

# Användning av dator och programmet **AKKA Config**. för inställning av AKKA smart.

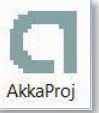

Om programmet är rätt installerat, skall symbolen
 Om symbolen inte finns, utför installation enligt anvisningar nedan.

Kortfattad installationsanvisning.....sid 16 - 17 Utförlig installationsanvisning .....sid 18 - 26

Anslut AKKA smart till dator via USB-kabel.

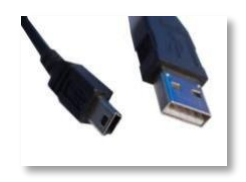

Slå till strömmen på centralenheten, knappen uppåt. Första gången detta görs på en dator, kan det ta ett par minuter innan drivrutinerna installeras.

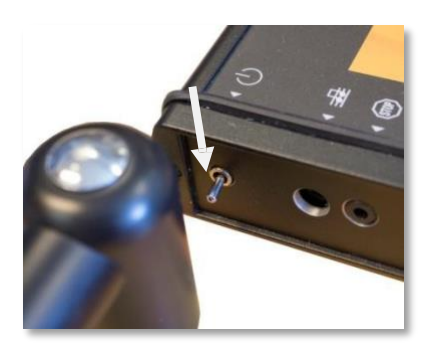

Klicka nu på symbolen på skrivbordet.

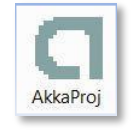

Bild visas under uppstart av programmet.

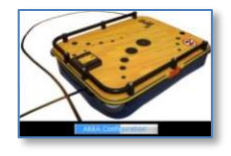

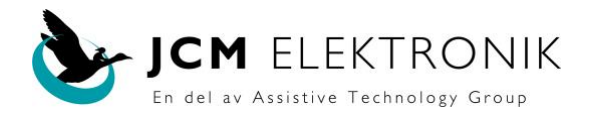

Profilsidan visas, kontrollera att blå text "Kabelanslutning" visas.

| 🛓 Profilsida         |                     |                 |
|----------------------|---------------------|-----------------|
| Arkiv Uppgrade       | ra Help             |                 |
|                      | Välkommen till AKKA |                 |
| Ingång               |                     | Kabelanslutning |
| Brukare*<br>Titel    |                     |                 |
| Förnamn<br>Efternamn |                     |                 |
|                      | Öppna               | Ny bild         |
|                      |                     |                 |

Första gången är rutan **Brukare**\* tom, senare visas här den brukare som senast registrerades/använde AKKA:n.

Klicka på Öppna och val ruta nedan visas.

| ālj |                       | ×                                      |
|-----|-----------------------|----------------------------------------|
| 0   | Börja med inställning | gar från annan brukare eller från Akka |
|     | Profil                | Aktuella Enhetsinställningar           |

Med knapp Aktuella Enhetsinställningar hämtar programmet den inställning som centralenheten för närvarande har, se exempel nedan. NOTERA ATT VISAD INSTÄLLNING ÄR STANDARDINSTÄLLNING.

|                          |          |        |               |   | O Connected   |
|--------------------------|----------|--------|---------------|---|---------------|
| llmänna parametrar       |          |        |               |   |               |
| Huvud Kontroll Fart      | 50       | 50     |               |   |               |
| Maximal fart framåt (%)  | 90       | 90     |               |   |               |
| Maximal Hastighet bakâ   | 80       | 80     |               |   |               |
| Lägsta hastighet (%)     | 30       | 30     |               |   |               |
| Ljud                     | Tyst     | Tyst - | Tyst          |   |               |
| LED-indikering           | Körindik | ering  | Körindikering | • | Körindikering |
| tterligare parametrar    |          |        |               |   |               |
| Sökavstånd utan sling    | 10       | 10     |               |   |               |
| ördröjning efter stop (  | 200      | 200    |               |   |               |
| Fördröjning före start ( | 60       | 60     |               |   |               |
| Tillåt vändning          | nej      | nej 🔻  | nej           |   |               |
| Tillåt backning          | ja       | ja 🔻   | ja            |   |               |
| Körläge                  | Med väd  | qval   | Med vägval    | • | Vårdare       |
| Kontrollfunktion         | Stoppar  | nde    | Stoppande     | • | Flerknapp     |
| Relä utgång              | Relätyp  | Puls   | Relätyp Puls  | • | Relätyp Puls  |
|                          |          |        |               |   |               |

Maximal fart framåt, Maximal Hastighet bakåt, Lägsta hastighet SKALL inte ändras.

Sökavstånd utan slinga 10, Fördröjning efter stop 200, Fördröjning före start 60, SKALL inte ändras.

Varje parameter på sidan har ett namn t.ex. "Maximal fart framåt" och ett värde. Efter värdet (och comboxen) finns oftast ett till värde angett, det är det värde som sidan öppnades med. Det står där som en påminnelse för att man lätt skall kunna återgå till ursprungsvärdet.

Huvud Kontroll Fart 75 75

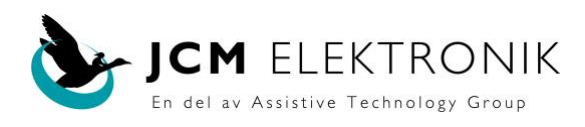

#### Beskrivning av parameterinställningar.

|                          |               |               | 0                              | Kabelanslutning |
|--------------------------|---------------|---------------|--------------------------------|-----------------|
| Allmänna parametrar      |               |               |                                |                 |
| Huvud Kontroll Fart      | 22 22 A       |               |                                |                 |
| Maximal fart framåt (%)  | 90 90 B       |               |                                |                 |
| Maximal Hastighet bakå   | 80 80 C       |               |                                |                 |
| Lägsta hastighet (%)     | (30 30 D      |               |                                |                 |
| Ljud                     | Fullt Fullt • | Fullt E       |                                |                 |
| LED-indikering           | Körindikering | Körindikering | ▼ Kõrindikerin                 | , F             |
| rtterligare parametrar   |               |               |                                |                 |
| Sökavstånd utan sling    | 10 10 G       |               |                                |                 |
| Fördröjning efter stop ( | 200 200 H     |               |                                |                 |
| Fördröjning före start ( | 60 60         |               |                                |                 |
| Tillåt vändning          | nej nej 🔻     | nej J         |                                |                 |
| Tillåt backning          | ja 🗸 🗸        | ja K          |                                |                 |
| Körläge                  | Med vägval    | Med vägval    | <ul> <li>Med vägval</li> </ul> | L               |
| Kontrollfunktion         | Stoppande     | Stoppande     | <ul> <li>Stoppande</li> </ul>  | M               |
| Relä utgång              | Relätyp Nivå  | Relätyp Nivå  | Relätyp Nivå                   | N               |
|                          |               |               |                                |                 |

- A. Övergripande fartinställning, påverkar fartinställning i alla riktningar (fram, back, höger och vänster). Värdet i denna ruta ändras även då hastighetsjustering görs från **miniprogrammeringsdosan**.
- B. Max fart framåt skall inte ändras.
- C. Max fart bakåt skall inte ändras.
- D. Lägsta hastighet skall inte ändras.
- E. Inställning av pip ljud i tre lägen, fullt, tyst och svagt.
- F. Inställning körindikering används för hjälp vid vägval. Inställning knappindikering visar endast vilken knapp som är påverkad. Inställning körindikering kan alltid användas.
- G. Sökavstånd utan slinga skall inte ändras.
- H. Fördröjning efter stopp skall inte ändras.
- I. Fördröjning före start skall inte ändras.
- J. Möjlighet att aktivera vändning på slinga. Notera att vändning tar stor plats på bägge sidor av tejpen/banan.
- K. Möjlighet att backa kan stängas av.
- .. Körlägen kan väljas här.

Vårdarkörning/fri körning, är körning utan att behöva tejp på golvet eller tillfälligt lämna tejpkörningen.

Enkel slinga väljs då inget vägval skall användas. Även om lagd slinga har vägval, kan vägvalsmöjlighet kopplas ifrån om detta inte passar föraren.

Slingkörning med vägval.

Staketkörning är begränsad fri körning innanför tejpningen.

Denna körning ställer krav på att inget mönster finns på golvet.

Alla inställningar under **punkt L**, kan även göras från **miniprogrammeringsdosan**. M. Kontrollfunktion för körknappar väljs här.

En knapp används i kombination med en scannande Display/LED indikator. Denna kombination är främst för förare som har ytterst små möjligheter att motoriskt påverka körknapp, men mentalt förstår val av olika riktningar Med endast en knapp kan alla riktningar väljas.

Flerknapp är inställning för joystick eller flera touchknappar då vägval UTAN stopp önskas. Stoppande används i kombination med vägval. Plattan stoppar före vägval. Detta är standardinställning.

Knappminne används då en körknapp får självhållning. Denna inställning kräver att en separat stoppknapp används.

Även om körknappen släpps fortsätter plattan att köra tills stoppknappen påverkas. N. Reläutgång för inkoppling av yttre enheter.

Nivå ger en sluten kontakt så länge plattan kör.

Puls ger puls då plattan startar samt en puls då plattan stoppar.

#### Parameter A och L kan också ställas med Miniprogrammeraren

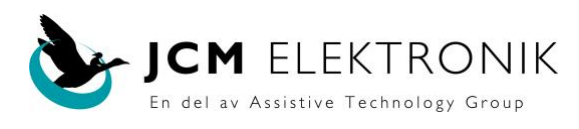

#### Registrering av ny förare med egen profilinställning.

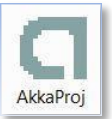

- 1. Starta profilsidan genom att klicka på
- 2. Bild nedan visas. Om något namn i rutan "Brukare" visas, radera det.

| Välko     | mmen till AKKA  |
|-----------|-----------------|
| , and     |                 |
| Ingång    | Kabelanslutning |
| Brukare*  |                 |
| Titel     |                 |
| Förnamn   |                 |
| Efternamn |                 |
| Öppna     | Ny bild         |

- 4. "Brukare" är valfri text men måste vara unik för denna förare.
- 5. Titel är valfri text som endast är information till användare av programmet.
- 6. Förnamn används för att skapa filnamn.
- 7. Efternamn är endast är information till användare av programmet.
- 8. Valfritt kan en bild nu knytas till denna förare, med knappen "Ny bild". En bild i jpgformat kan väljas från datorn. Klicka Spara.

|                                           | Välkommen til           | l AKKA          |
|-------------------------------------------|-------------------------|-----------------|
| aâna                                      |                         | Kabelanslutning |
| Brukare*<br>Titel<br>Förnamn<br>Efternamn | Anna<br>Anna<br>Obleson |                 |
|                                           | Spara                   | Ny hild         |

- 9.
- 10. Bekräfta nu med OK i rutan "Skapa ny brukare".

| 0   |          |        |  |
|-----|----------|--------|--|
| (?) | 'Anna'   |        |  |
| -   | Anna Ohl | sson   |  |
| -   | OK       | Avbrvt |  |

Nästa steg är att välja vilka inställningar Anna skall utgå från.

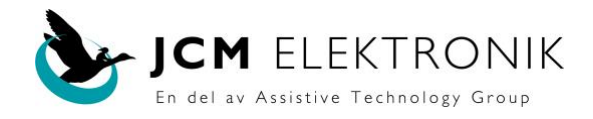

11. Klicka på Aktuella Enhetsinställningar.

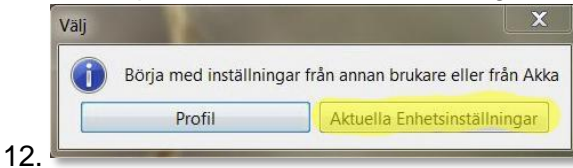

13. Nu hämtas de inställningar som redan finns i AKKA:s centralenhet.

| kiv Hjälp                |          |       |   |      |           |   |              |                 |
|--------------------------|----------|-------|---|------|-----------|---|--------------|-----------------|
|                          |          |       |   |      |           |   | 0            | Kabelanslutning |
| Allmänna parametrar      |          |       |   |      |           |   |              |                 |
| Huvud Kontroll Fart      | 22       | 22    | A |      |           |   |              |                 |
| Maximal fart framåt (%)  | 90       | 90    | В |      |           |   |              |                 |
| Maximal Hastighet bakå   | (80.     | 80    | C |      |           |   |              |                 |
| Lägsta hastighet (%)     | 30       | 30    | D |      |           |   |              |                 |
| Ljud                     | Fult     | Ful   |   | Fult | E         |   |              |                 |
| LED-indikering           | Körindik | ering |   | Köri | ndikering |   | Körindikerin | <sub>g</sub> F  |
|                          |          |       |   |      |           |   |              |                 |
| viterligare parametrar   | _        | - 765 | - |      |           |   |              |                 |
| Sokavstånd utan sing     | 10       | 10    | G |      |           |   |              |                 |
| Fördröjning efter stop ( | 200      | 200   | н |      |           |   |              |                 |
| Fördröjning före start ( | 60       | 60    | 1 |      |           |   |              |                 |
| Tillåt vändning          | nei      | 14    |   | nej  | J         |   |              |                 |
| Tillåt backning          | 30       | 10    | • | ja   | K         |   |              |                 |
| Körläge                  | Med vär  | aval  |   | Med  | vägval    | • | Med vägval   | L               |
| Kontrollfunktion         | Stopper  | nde   |   | Stop | pande     |   | Stoppande    | M               |
| Relā utgāng              | Relatyp  | Nivâ  |   | Rela | ityp Nivå | • | Relatyp Nivå | N               |
|                          |          |       |   |      |           |   |              |                 |
| Instillninger hämtede    |          | _     | C | 2000 | 1 Abba    |   | 0            |                 |

14. Nu kan Annas egen profil skapas genom att eventuellt ändra de grönmärkta parametrarna (se beskrivning A – O ovan) och därefter sparas i AKKA:s centralenhet genom att klicka på knappen "Spara i DB/A".

| Hjälp                    |         |        |                |                   |
|--------------------------|---------|--------|----------------|-------------------|
|                          |         |        |                | G Kabelanslutning |
| Allmänna parametrar      |         |        |                |                   |
| Huvud Kontroll Fart      | 50      | 50     |                |                   |
| Maximal fart framåt (%)  | 90      | 90     |                |                   |
| Maximal Hastighet bakå   | 80      | 80     |                |                   |
| Lägsta hastighet (%)     | 30      | 30     |                |                   |
| Ljud                     | Tyst    | Tyst • | Tyst           |                   |
| LED-indikering           | Körindi | kering | Körindikering  | Körindikering     |
| 'tterligare parametrar   |         |        |                |                   |
| Sökavstånd utan sling    | 10      | 10     |                |                   |
| Fördröjning efter stop ( | 200     | 200    |                |                   |
| Fördröjning före start ( | 60      | 60     |                |                   |
| Tillåt vändning          | net     | nej 💌  | nej            |                   |
| Tillåt backning          | la      | ja 💌   | ja             |                   |
| Körläge                  | Med vä  | qval   | Med vägval 🔻   | Med vägval        |
| Kontrollfunktion         | Stoppar | nde    | Stoppande 🔻    | Stoppande         |
| Relä utgång              | Relatyp | Puls   | Relätyp Puls 🔹 | Relätyp Puls      |
|                          |         |        |                |                   |

15. Bekräfta med OK

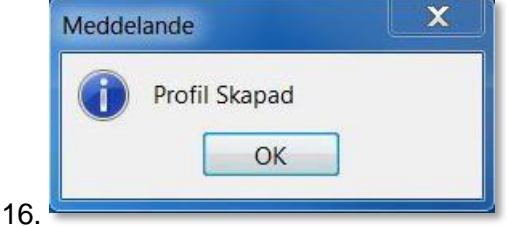

- 17. Programmet har nu sparat AnnaO:s inställningar i mappen c:/Jcm2/AkkaUser.
- 18. Avsluta med att trycka på X och en gång till.

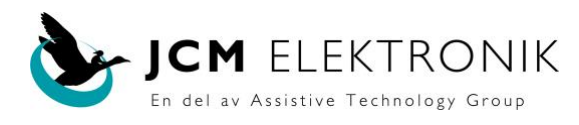

## Öppna parameterinställningar för en tidigare sparad förare.

1. Starta programmet med

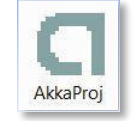

- Om något namn står i rutan "Brukare", tag bort det.
- 4. Tryck Öppna, sedan Profil.
- 5. Öppna AnnaO:s mapp

| Tidigare platser<br>Skrivbord<br>Bibliotek | 🔔 Anna-An | naO   | 2014-08-30 | 11:20 |
|--------------------------------------------|-----------|-------|------------|-------|
| Dator                                      |           |       |            |       |
|                                            |           |       |            |       |
| Nätverk                                    | *         | III   |            |       |
|                                            | Filnamn:  | *.csv | •          | Öppna |
|                                            |           |       |            |       |

7. Välj

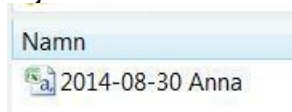

- 8.
- 9. Dubbelklicka på filen och AnnaO:s profilsida är hämtad. Eventuella ändringar kan nu göras. Tryck sedan på Spara i AKKA.

#### Ta bort tidigare sparad förare.

1. Väj Arkiv/Ta bort brukare, på profilsidan. Skriv brukarens namn.

| Ta bort Brukare<br>Stäng                             | Välkommen till AKKA                    |                                    |
|------------------------------------------------------|----------------------------------------|------------------------------------|
| Ingång<br>Brukare" Willia<br>Titel Förnamn Efternamn | Kabelanskidowog<br>mP<br>Čopna Ny bild | Brukare WilliamP<br>Ta bort Avbryt |

2. Bekräfta.

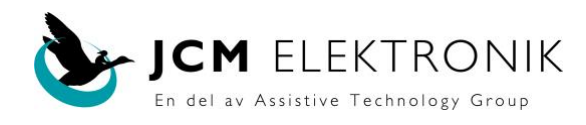

tag bort eventuell text i rutan Brukare.

#### Inställning av parametrar i AKKA:n utan att ange en förare.

1. Anslut AKKA plattan med USB sladd, slå på strömmen på AKKA:n.

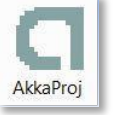

- Starta programmet med
   Tryck Öppna.
   Välj Aktuell Enhetsinställning.
- Ställ in önskade värden på Parametersida.
   Välj Spara i AKKA.
- 7. Valda inställningar finns nu i AKKA plattan.

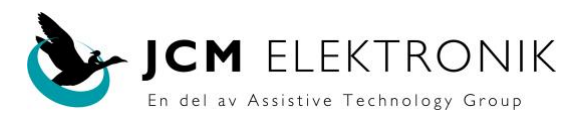

#### Kortfattad installation av AKKA konfigureringsprogram.

Hämta och installera senaste Java från nätet.

Kopiera mapp Jcm2 från CD till din dator. Lägg mappen direkt på C:

Öppna C:/Jcm2

Dubbelklicka på Start / Installera. Drivrutiner installeras.

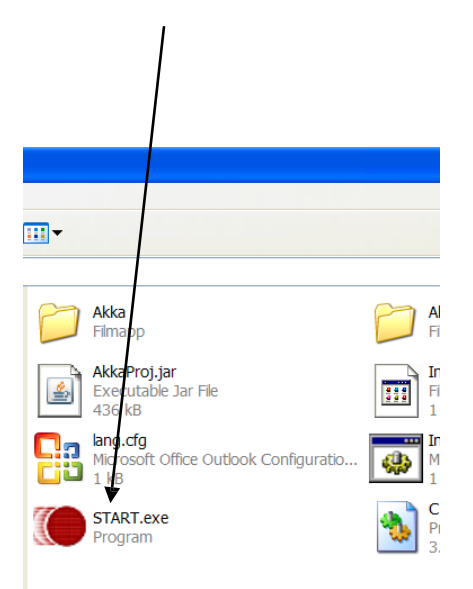

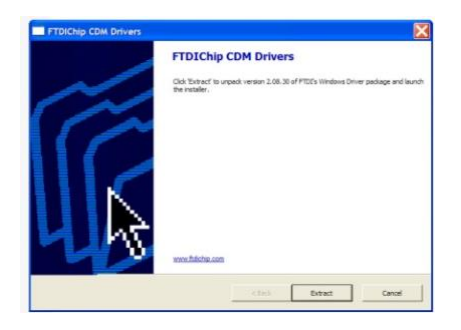

Klicka på Extract

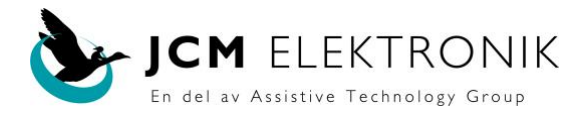

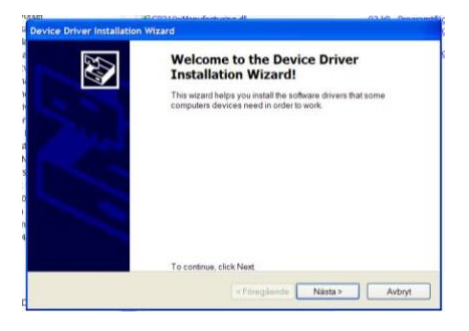

#### Klicka Nästa

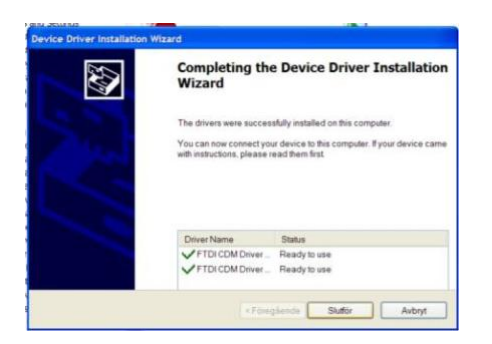

Klicka Slutför.

Öppna C:/Jcm2

Lägg ut som <u>genväg på</u> skrivbordet.

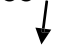

C AkkaProj

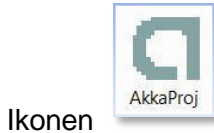

Ikonen skall nu finnas på skrivbordet. Konfigureringsprogrammet startas med denna ikon.

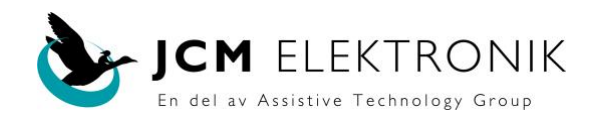

### Utförlig installation av AKKA konfigureringsprogram. (Windows 7)

Först skall Java installeras.

(Illustrationerna kan variera något)

- 1. Gå till www.java.com/sv/download/
- 2. Klicka "Gratis Java-nedladdning".

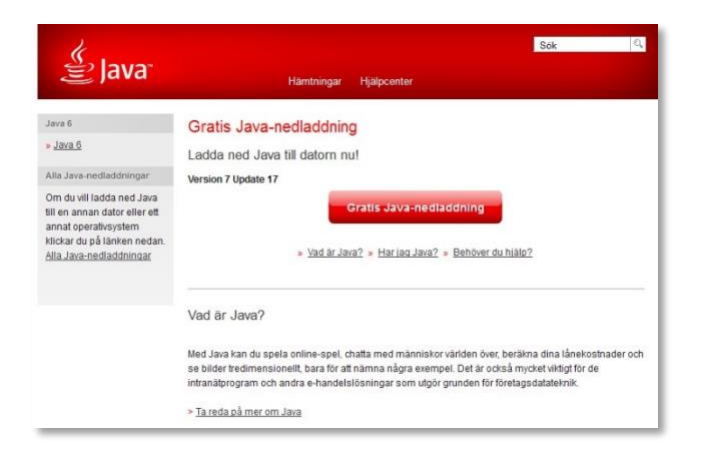

3. Klicka "Godkänn och starta gratis nedladdning".

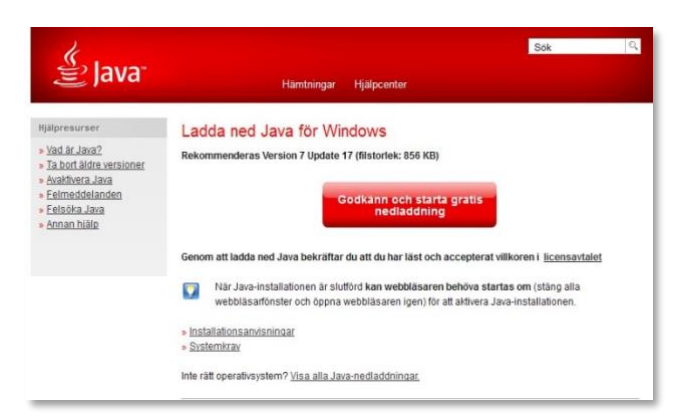

4. Klicka kör alt. Tillåt

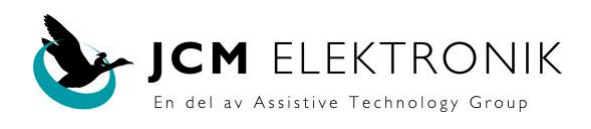

#### 6. Välj "Installera

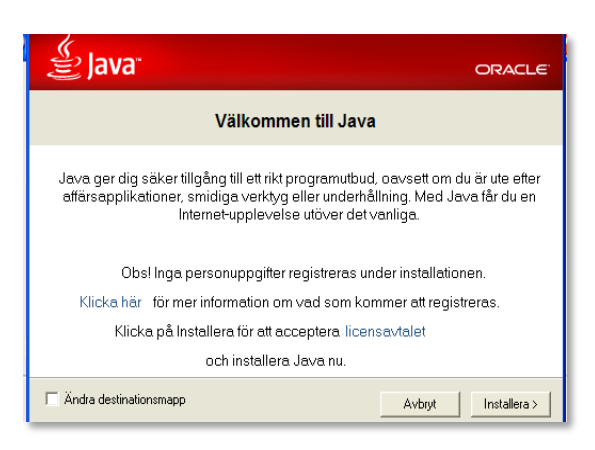

Vänta tills bilden nedan kommer.

#### **OBSERVERA**

7. Tag bort bocken i rutan " Installera sökappen ......"

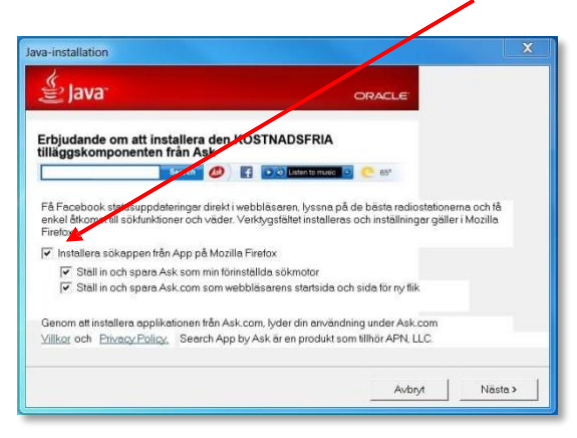

8 .Välj sedan "Nästa"

Det kan ta lite tid innan bilden nedan visas.

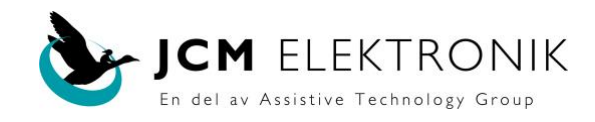

| 2 Java <sup>.</sup>                                                                                                    | ORAC                                                                                               |
|----------------------------------------------------------------------------------------------------|----------------------------------------------------------------------------------------------------|
| Status: Java installeras                                                                                                    |                                                                                                    |
| Tre miljarder appa<br>Computers, Printers, Routers,<br>Cell Phones, VolP Phones, Vehicle<br>ATMs, Credit Cards, Kindle E-Re | Brater kör Java<br>BlackBerry Smartphones,<br>Diagnostic Systems, MRIs,<br>aders, TVs, Cable Boxes |
| ORAC                                                                                                    | LE'                                                                                                |

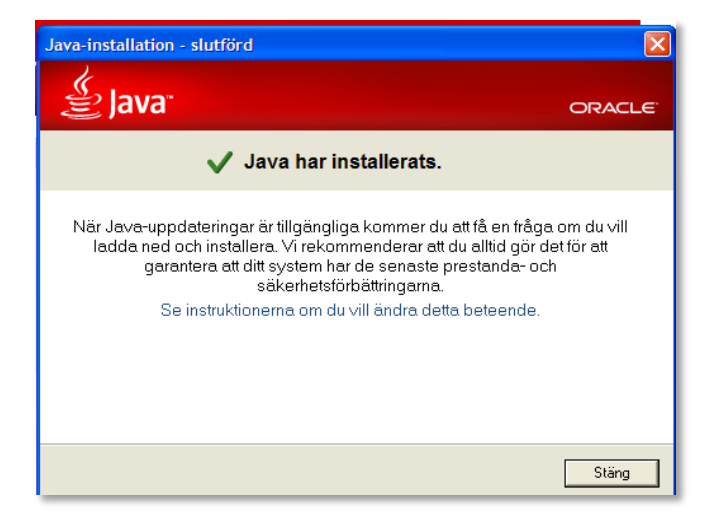

Klicka Stäng.

Steg 1 klar. Stäng internet.

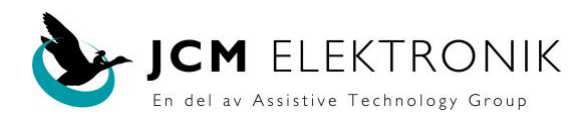

#### Kopiera från CD till Din dator

1. Lägg i levererad CD i datorns CD/DVD–läsare. Vänta tills cd-skivan har lästs in. Om bilden nedan öppnas, stäng den med det röda X-et uppe till höger.

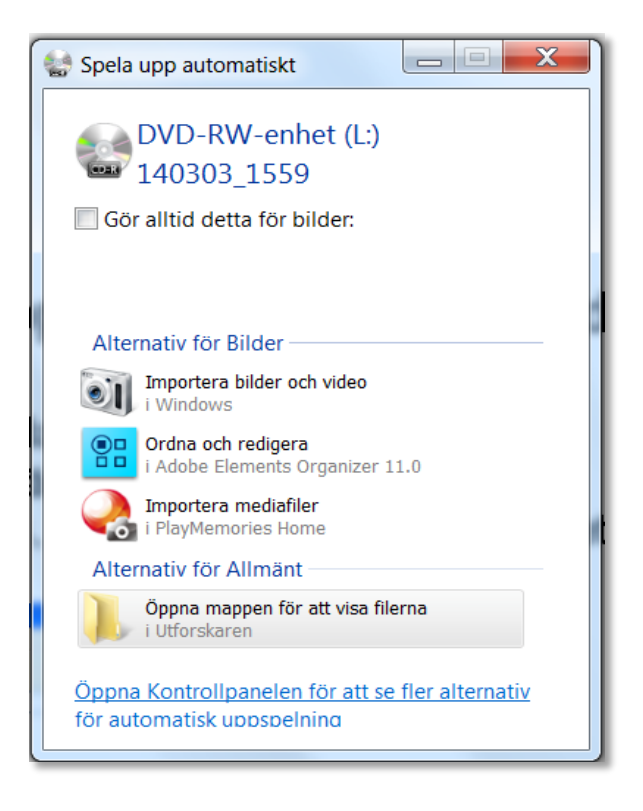

2. Öppna utforskaren genom att högerklicka på den runda Windowsknappen

längst ner i vänstra hörnet. Välj öppna Utforskaren.

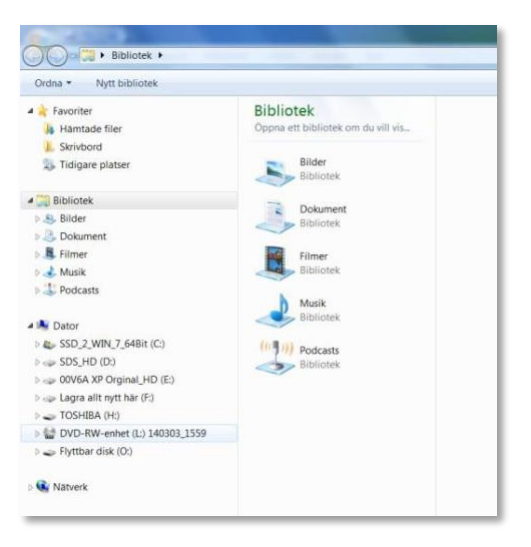

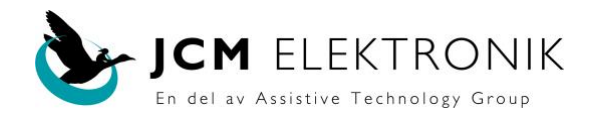

3. Sök upp den enhet, i det vänstra fältet som cd-skivan ligger i, D: E: F: .....

```
( i detta fall L:). Dubbelklicka på den.
```

| a 🔶 Enumeitar                     | Namn                                                 |  |
|-----------------------------------|------------------------------------------------------|--|
| - Tavonier                        |                                                      |  |
| Hamtade filer                     | <ul> <li>Filer som redan finns på ski (1)</li> </ul> |  |
| L Skrivbord                       | L Jcm2                                               |  |
| 3 Tidigare platser                |                                                      |  |
| 🖌 🎇 Bibliotek                     |                                                      |  |
| Bilder                            |                                                      |  |
| Dokument                          |                                                      |  |
| 🔉 🧸 Filmer                        |                                                      |  |
| 🛚 🌛 Musik                         |                                                      |  |
| > 😍 Podcasts                      |                                                      |  |
| 🔺 🌬 Dator                         |                                                      |  |
| SSD_2_WIN_7_64Bit (C;)            |                                                      |  |
| > 🥪 SDS_HD (D:)                   |                                                      |  |
| > 🥪 00V6A XP Orginal_HD (E:)      |                                                      |  |
| 🗦 🥪 Lagra allt nytt här (F)       |                                                      |  |
| 🛛 🥪 TOSHIBA (H:)                  |                                                      |  |
| 4 🎡 DVD-RW-enhet (L:) 140303_1559 |                                                      |  |
| » 📙 Jcm2                          |                                                      |  |
| 🛛 🥧 Flyttbar disk (O:)            |                                                      |  |
| þ 🚱 Nätverk                       |                                                      |  |

4. Sätt muspekaren på mappen Jcm2, tryck vänster musknapp och

<u>håll den intryckt</u> och dra mappen Jcm2 till **C: Kontrollera att C: markeras blå innan du** släpper musknappen

| Ordna • Skriv till skiva                        |                                                      |
|-------------------------------------------------|------------------------------------------------------|
| Favoriter                                       | Namn                                                 |
| h Hamtade filer                                 | 4 Elles som seden Rose at ald (11)                   |
| Skrivbord                                       | <ul> <li>Piter som redan ninns på sku (1)</li> </ul> |
| S Tidigare platser                              | Jcm2                                                 |
| Bibliotek                                       |                                                      |
| > 🐣 Bilder                                      |                                                      |
| > 3. Dokument                                   | /                                                    |
| > 📕 Filmer                                      | /                                                    |
| o 🛃 Musik                                       |                                                      |
| > 2 Podcasts                                    |                                                      |
|                                                 |                                                      |
| Dator                                           |                                                      |
| 4 6 SSD_2_WIN_7_648k (C                         |                                                      |
| > 👢 Användare                                   | Kopiera till SSD_2_WIN_7_64Bit (C:)                  |
| <ol> <li>PerfLogs</li> </ol>                    |                                                      |
| Program                                         |                                                      |
| > 📙 Program (x86)                               |                                                      |
| SPCSFiler                                       |                                                      |
| TillfalligtSparadeDocument                      |                                                      |
| > 🔒 Windows                                     |                                                      |
| >                                               |                                                      |
| <ul> <li>ope 00V6A XP Orginal_HD (E)</li> </ul> |                                                      |
| ⇒ «a= Lagra allt nytt här (F:)                  |                                                      |
| > TOSHIBA (H)                                   |                                                      |
| 4 🔛 DVD-RW-enhet (L) 140303_1559                |                                                      |
|                                                 |                                                      |
| > 🔝 Jem2                                        |                                                      |

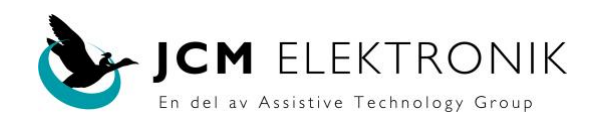

#### Klicka på Jcm2

| dna * Skriv till skiva          | /                                  |
|---------------------------------|------------------------------------|
| Favoriter                       | Namn                               |
| Hämtade filer                   | 4 Filer som redan finns nå ski (1) |
| L Skrivbord                     | - The son regain mins pa ski (1)   |
| 🐉 Tidigare platser              | Jcm2                               |
| 🗃 Bibliotek                     |                                    |
| 🐣 Bilder                        |                                    |
| Dokument                        |                                    |
| S. Filmer                       |                                    |
| 🕹 Musik                         |                                    |
| 🐉 Podcasts                      |                                    |
| S Dator                         |                                    |
| SSD_2_WIN_7_64Bit (C)           |                                    |
| Användare                       |                                    |
| Þ 📙 Jem2                        |                                    |
| 1. PerfLogs                     |                                    |
| 🖻 📙 Program                     |                                    |
| » 1. Program (x86)              |                                    |
| 1. SPCSFiler                    |                                    |
| TillfälligtSparadeDocument      |                                    |
| » J. Windows                    |                                    |
| IN SDS_HD (D:)                  |                                    |
| 00V6A XP Orginal_HD (E:)        |                                    |
| Iagra allt nytt här (F:)        |                                    |
| TOSHIBA (H:)                    |                                    |
| 🔡 DVD-RW-enhet (L:) 140303_1559 |                                    |
| > 📙 Jcm2                        |                                    |
| El attaca dist. (O.)            |                                    |

1

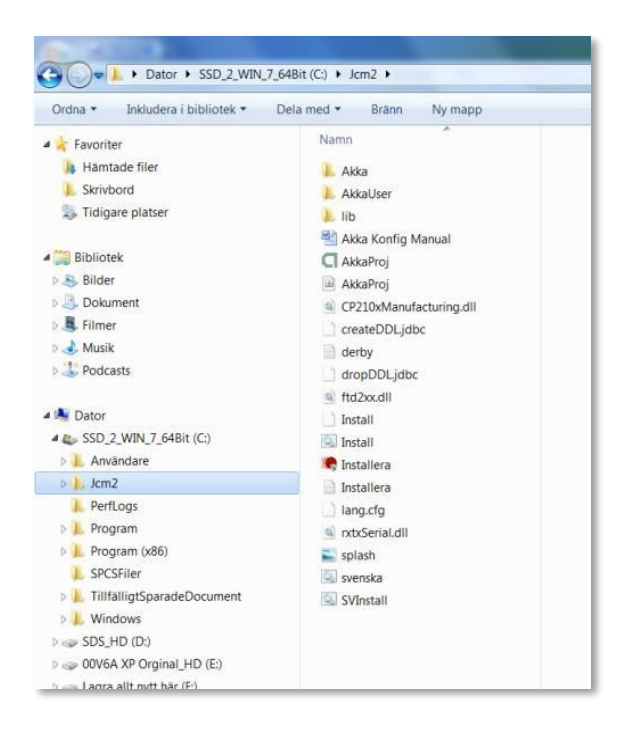

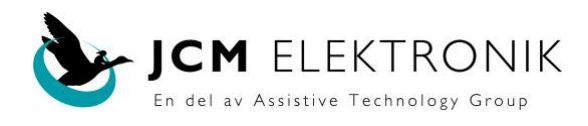

#### Dubbelklicka på Start / Installera

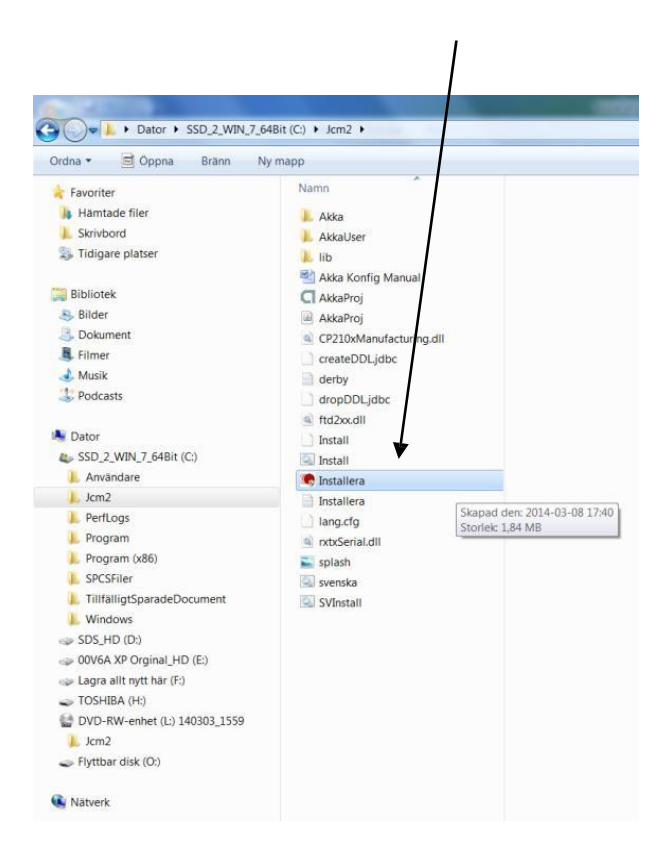

Tillåt att programmet ändrar datorn. (Bild saknas)

#### Klicka Extract.

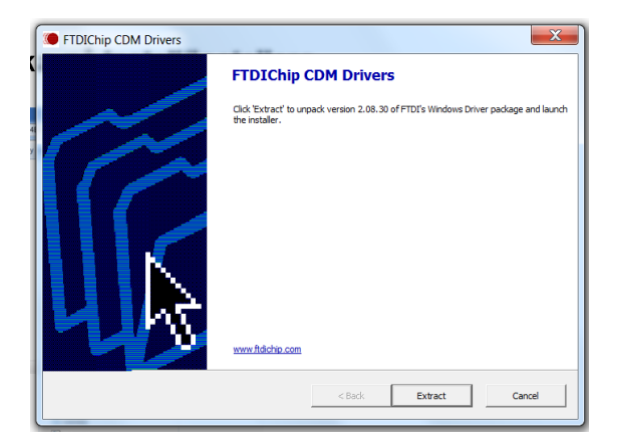

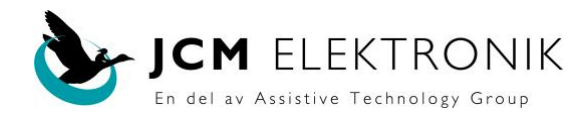

#### Klicka Nästa.

| Device Driver Installation Wizarc | d                                                                                                    |
|-----------------------------------|----------------------------------------------------------------------------------------------------|
|                                   | Welcome to the Device Driver<br>Installation Wizard!                                                     |
| 5                                 | This wizard helps you install the software drivers that some<br>computers devices need in order to work. |
|                                   |                                                                                                    |
| 5                                 |                                                                                                    |
|                                   | To continue, click Next                                                                                  |
|                                   | < Föregående Nästa > Avbryt                                                                              |

|                            |                       |                              | C Rank            | Extract |
|----------------------------|-----------------------|------------------------------|-------------------|---------|
| Device Driver Installation | Wizard                |                              |                   |         |
| The drivers are now i      | nstalling             |                              |                   | Ø       |
| Pleas                      | ight while the driver | rs install. This may take so | me time to comple | ste.    |
|                            |                       | < Föregående                 | Nästa >           | Avbryt  |

#### Klicka Slutför

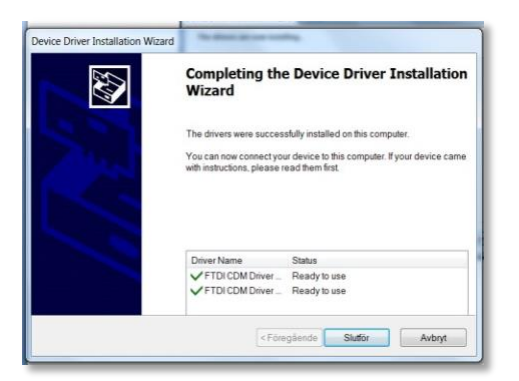

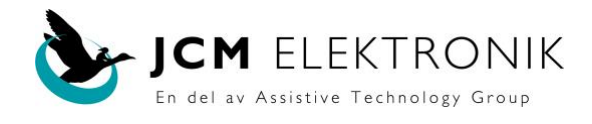

### Högerklicka på AKKAProj.

| Ordna • 🖻 Öppna 🛛 Bränn | Ny mapp                                                                                                    |
|-------------------------|----------------------------------------------------------------------------------------------------|
|                         | Namn  Akka AkkaUser  AkkaVorig Manual  AkkaProj  AkkaProj  AkkaProj  AkkaProj  CreateDDLjdbc  derby dropDLjdbc  fid2xxdll Install  Install  Install  Installera Installera Insta |

Högerklicka på Skicka till.

Vänsterklicka på Skrivbord (skapa genväg).

|       | AkkaProj  AkkaProj  CP210/Manufacturing.dll  CreateDDLjdbc  derby  dropDDLjdbc  http://dbc  http://db | Öppna           Ør Kor som administratör           Felstik kompatibilitet           Mick med Microsoft Security Essentials           Fart i Akstivitestialtet           Fassana med Malwarefysis Atti-Malware           Assessit lögare versioner |                |                                                                                                    | ~       |
|-------|----------------------------------------------------------------------------------------------------|----------------------------------------------------------------------------------------------------|----------------|----------------------------------------------------------------------------------------------------|---------|
| at .  |                                                                                                    | Skicka till<br>Klopiera<br>Skapa gerväg<br>Ta bort<br>Byt namn<br>Egenskaper                                                                                                    | 20 4 H + 4 D 4 | Dokument<br>E-postmottagare<br>Faxmottagare<br>Komprimerad mapp<br>Stirikbort (skapa genvåg)<br>DVD-RW-enhet (G)<br>TOSHBA (H) | ndsgran |
| ,1559 | SVInstall                                                                                                    |                                                                                                    | 1 1            | DVD-RW-emer (L) 140805_1339<br>Flyttbar disk (O)                                                                               |         |

| a            |
|--------------|
| AkkaProj.exe |

Ikonen ovan skall nu finnas på skrivbordet. Konfigureringsprogrammet startas med denna ikon.

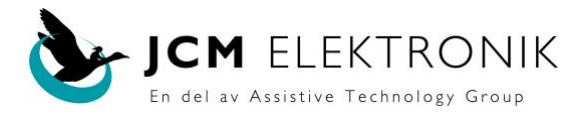

## Tillbehör

#### Joystick

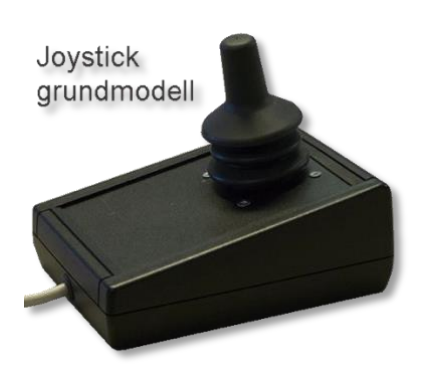

Kabelansluten joystick.

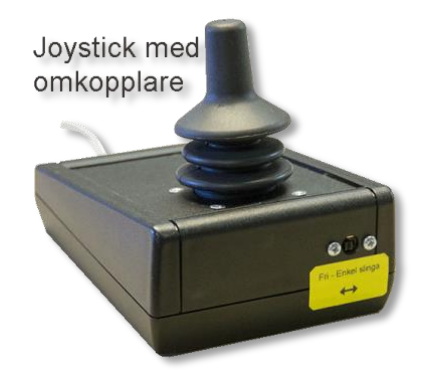

Kabelansluten joystick med omkopplare Slinga/Enkel slingkörning.

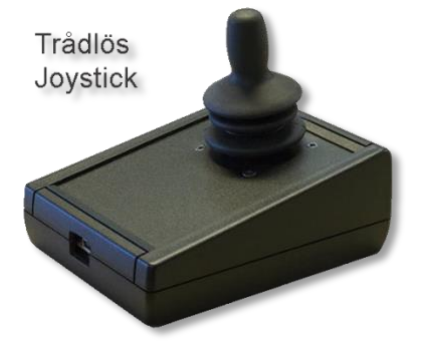

Trådlös ledsagarjoystick.

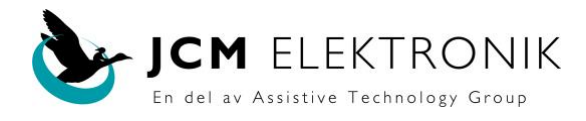

# Tryckknappar.

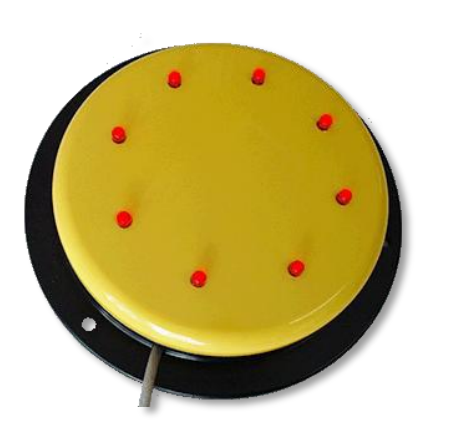

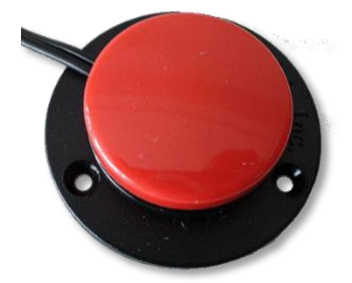

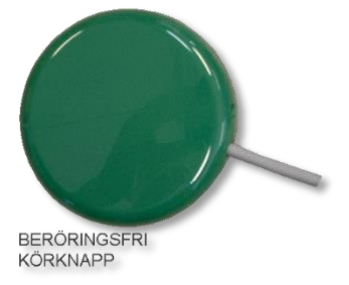

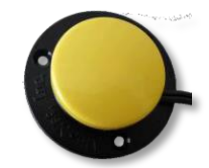

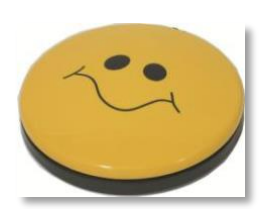

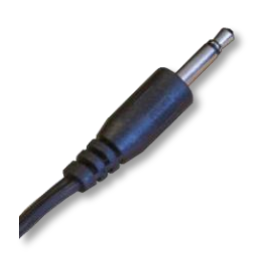

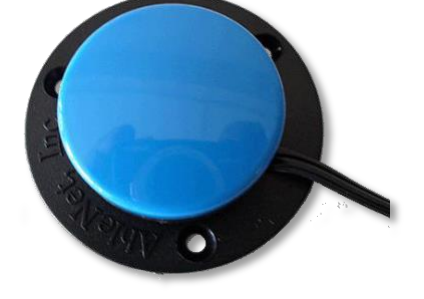

Knappar med denna plugg kan användas.

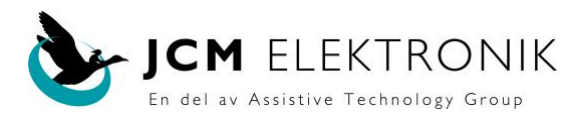

# AKKA Smart systemet Körskolan till el-rullstol

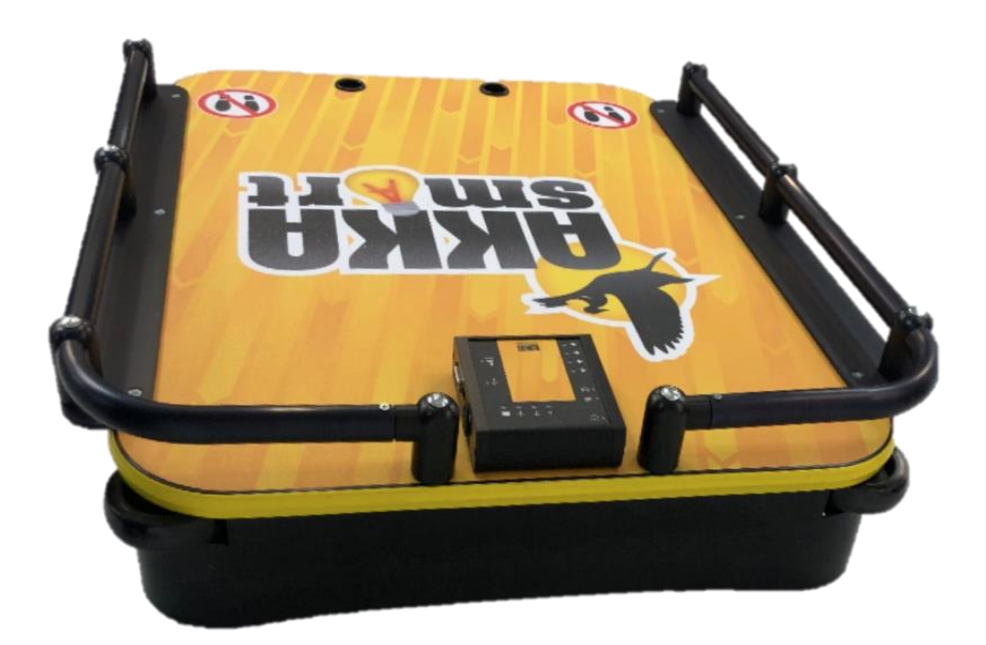

Kontakt: JCM Elektronik AB Tenngatan 2-4 234 35 Lomma

Tel: 042-14 91 10 email: info@jcmelektronik.se www.jcmelektronik.s

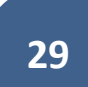

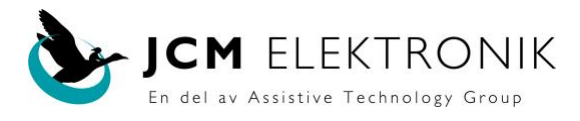